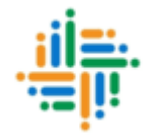

## Vidya Samiksha Kendra (VSK) Operational Manual

State Project Office, Department of School Education McDonald Hills, Zarkawt, Aizawl, Mizoram

## Content

| Sl.No. | Particular                                                                       | Page No. |
|--------|----------------------------------------------------------------------------------|----------|
| 1      | Dashboard Access                                                                 | 3        |
| 2      | Different Option details like (Education Profile,<br>Indicators, School GIS etc) | 3 – 7    |
| 3      | Physical Achievements                                                            | 8 – 15   |
| 4      | Change Password                                                                  | 16       |

- 1. Open <u>https://vskmizoram.com</u> on Chrome Browser (best view) [Chrome Browser ah https://vskmizoram.com hawng la (a en theih ber)]
- 2. The following screen will appear [A hnuaia screen hi a rawn lang ang]

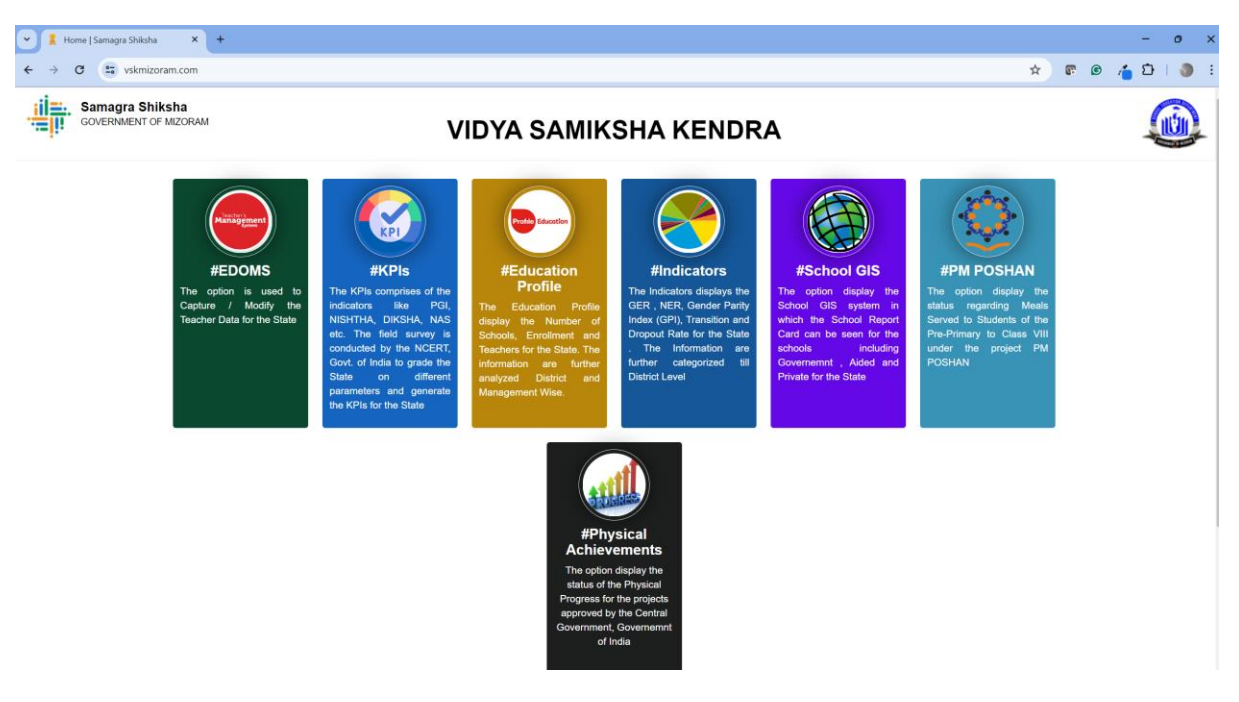

The dashboard comprises of the following activities. [Dashboard-ah hian a hnuaia thil tih turte hi a awm a]

• **EDOMS :** This application will be used to manage the teacher data at district level. This system is already used by the district earlier and are well known.

[He application hi district level-a zirtirtu data enkawl nan hman a ni ang. He system hi districtin a hmain an lo hmang tawh a, hriat lar tak an ni]

• **KPIs** : This option is used to view the district wise educational trends on different key performance indicators like #PGI, #DIKSHA , #NAS , #NISHTHA etc.

[He option hi #PGI, #DIKSHA , #NAS , #NISHTHA etc. ang chi key performance indicator hrang hranga district hrang hranga zirna kalphung thlir nan hman a ni.]

• Education Profile : This option is used to view Education profile like Schools, Enrollment, Teacher etc for the state of Mizoram. Once you click the option the following screen will appear:

[He option hi Mizoram state tana Education profile Schools, Enrollment , Teacher etc te en nan hman a ni. Option i click chuan a hnuaia screen hi a rawn lang ang ]

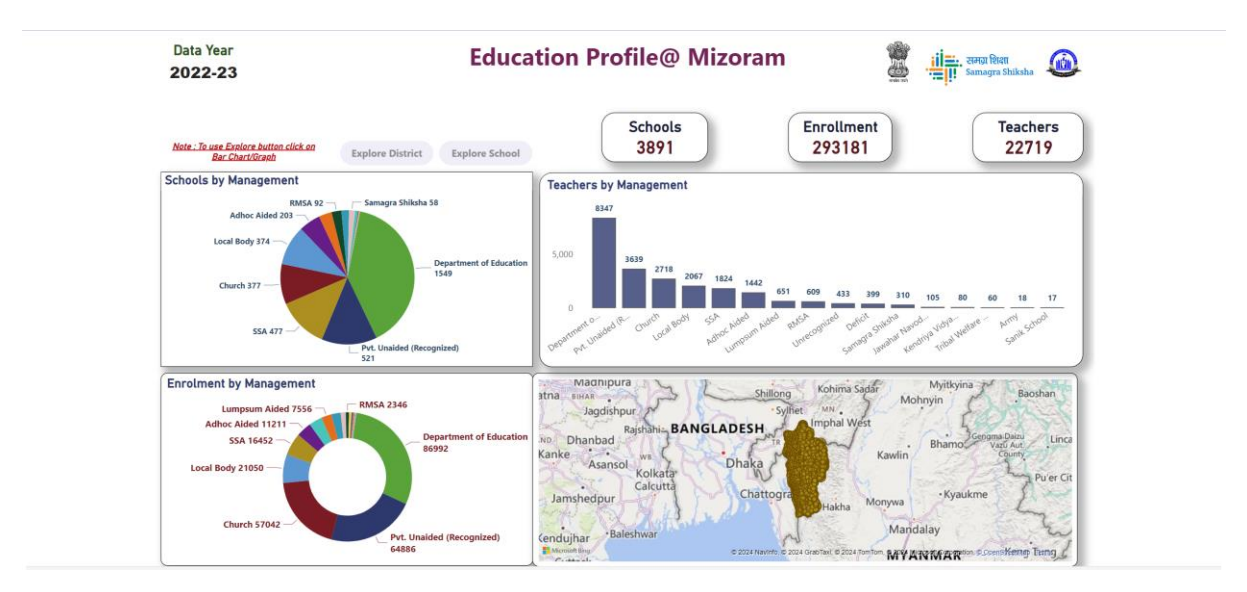

The information is generated from UDISE+ for the year 2022-2023 . Once the data is finalized for the next year the dashboard is updated automatically.

[He information hi kum 2022-2023 chhunga UDISE+ atanga lak chhuah a ni. Kum dang atana data tihfel a nih chuan dashboard chu a update nghal vek a ni.]

To view the district wise status , just click the red circle at the bar graph as shown in the following picture :

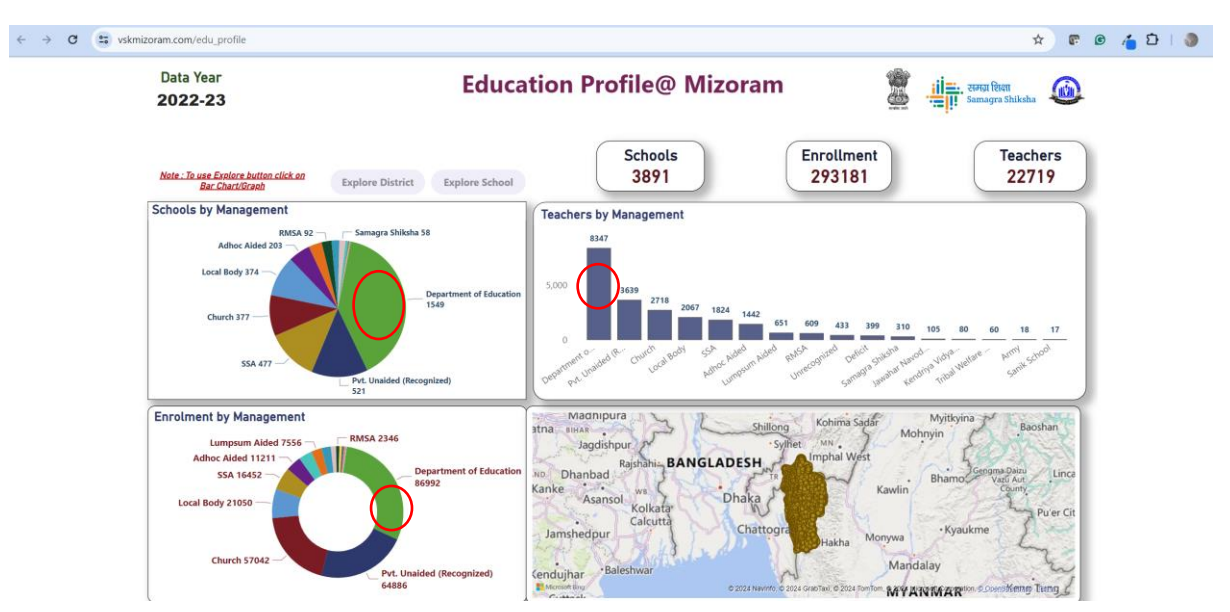

[District wise status en duh chuan a hnuaia thlalak a kan hmuh ang hian bar graph a red circle kha click mai rawh :]

After clicking the red circle, the "Explore District", "Explore School" button will be visible to see the district wise view for that particular red circle. As shown in the figure :

[Circle sen i click hnuah, "Explore District", "Explore School" button chu a lang ang a, chu circle sen bik tana district wise view chu i hmu ang. Figure-a kan hmuh ang hian :]

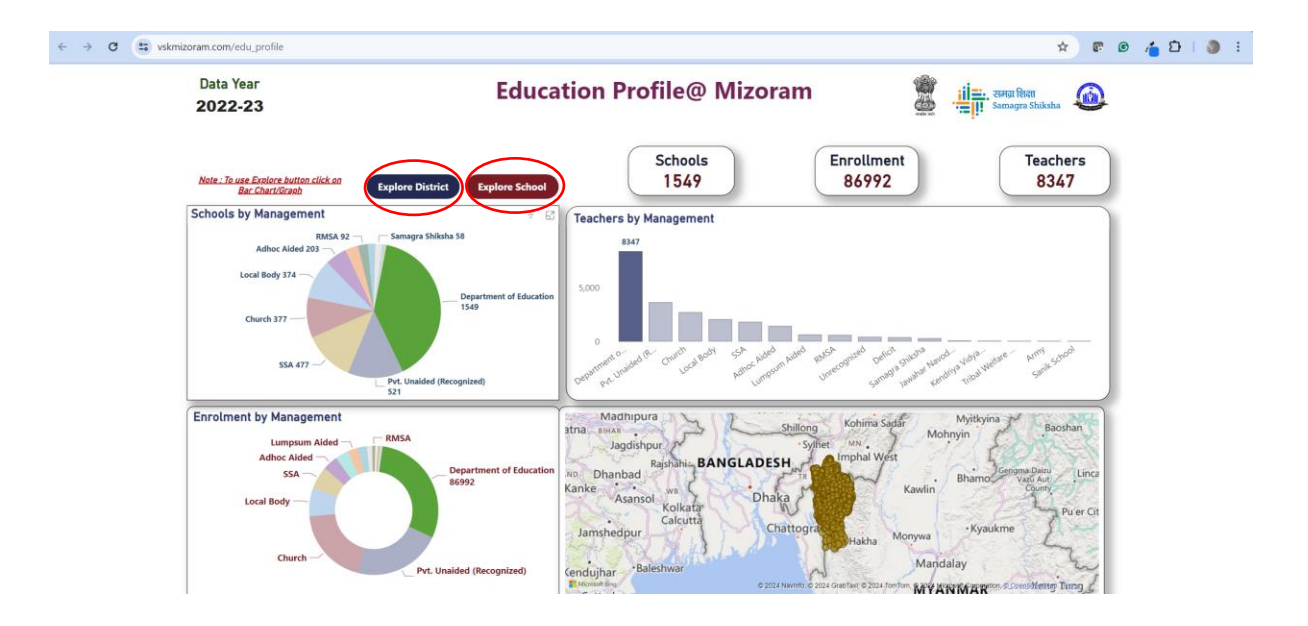

By clicking the anyone of the button the following screen will appear :

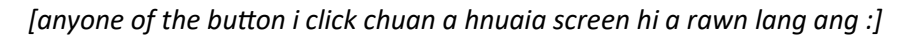

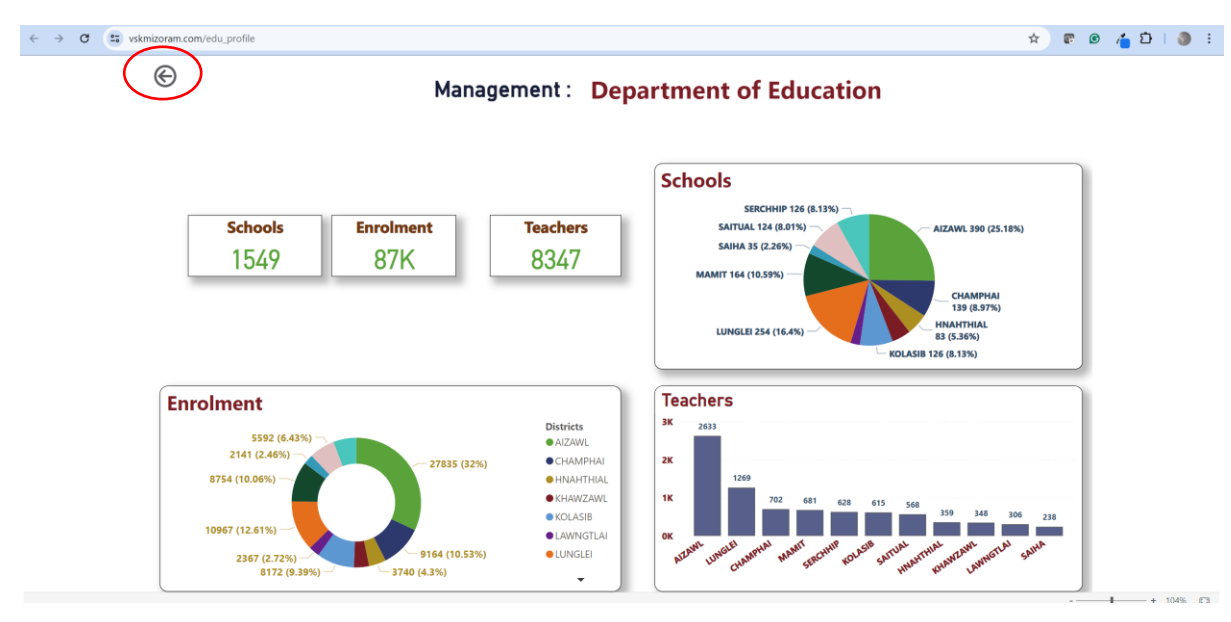

By clicking the back button (as shown in the red circle) you will go to back screen. Please use this button only to go back to previous page, the back button of the browser will not take you up on the previous page.

[Back button i click chuan (red circle a kan hmuh ang hian) back screen ah i kal ang. Khawngaihin he button hi page hmasa lama kir leh nan chauh hmang la, browser back button hian page hmasa lamah a hruai lo ang che.]

• Indicators : This option is used to view the various indicators like GER, NER, Transition rate, PTR etc. Once you click the option the following screen will appear :

[He option hmang hian indicator hrang hrang GER, NER , Transition rate , PTR etc te en theih a ni. Option i click chuan a hnuaia screen hi a rawn lang ang :]

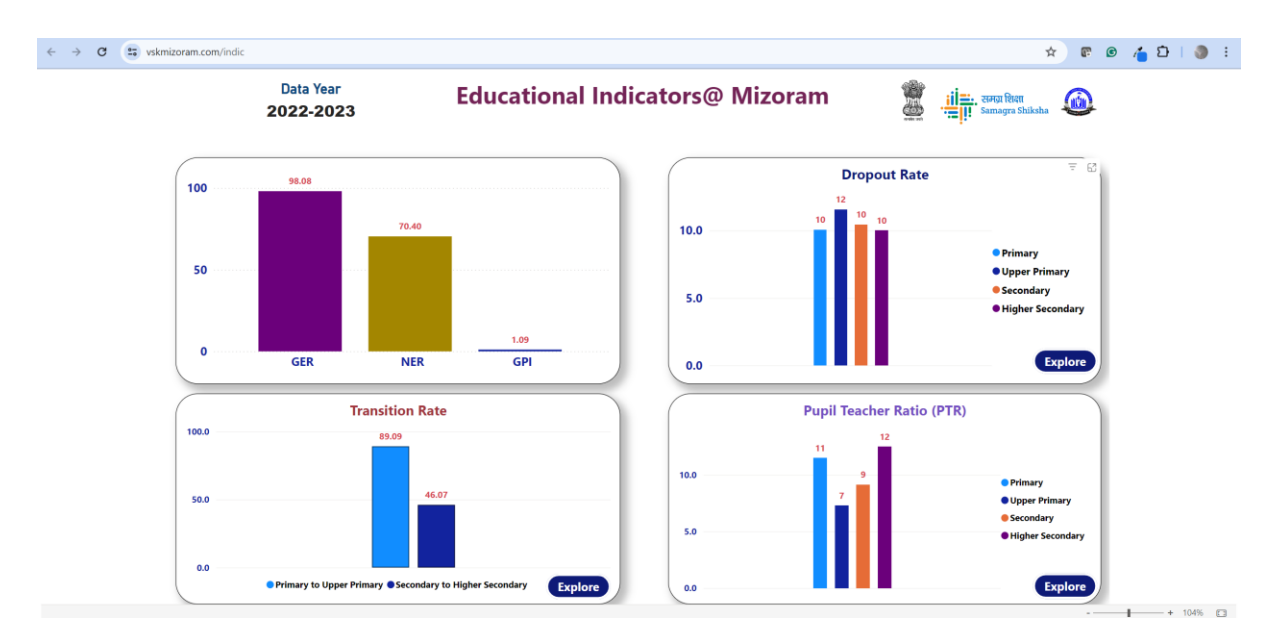

By clicking the Explore button you can view the district wise information for that clicked indicator. As shown in the figure :

[Explore button i click chuan chu clicked indicator atana district wise information chu i hmu thei ang. Figure-a kan hmuh ang hian :]

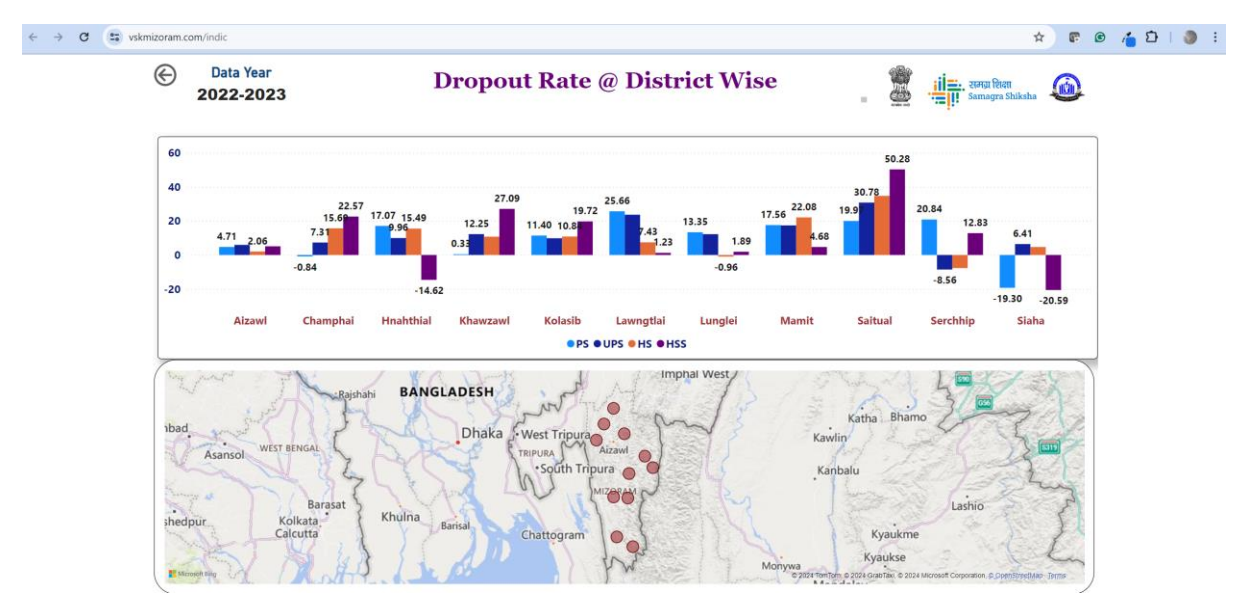

• School GIS : This option is used to view the report card of a school by searching through State / District / Block or the school using the Udise Code. After clicking the option the following screen will appear :

[The option hi State / District / Block emaw school emaw Udise Code hmanga search hmanga school report card en nan hman a ni. Option i click hnuah a hnuaia screen hi a rawn lang ang :]

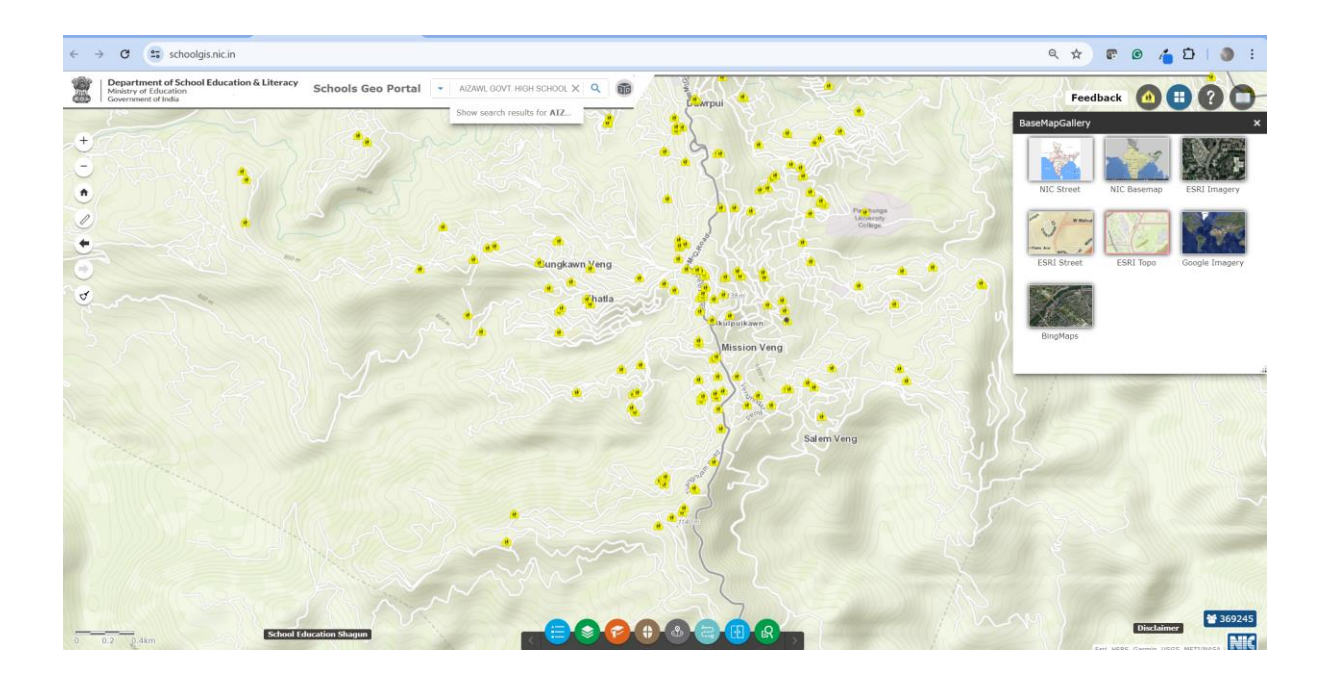

• **PM Poshan :** This option is used to view the PM Poshan status like No. of school covered and served under the PM Poshan Program. The following screen shows the district wise number of school served under the project. After clicking the option the following screen will appear :

[He option hi PM Poshan Programme hnuaia school covered leh served No. ang chi PM Poshan status en nan hman a ni. A hnuaia screen-ah hian project hnuaia school service awm zat district wise number tarlan a ni. Option i click hnuah a hnuaia screen hi a rawn lang ang :]

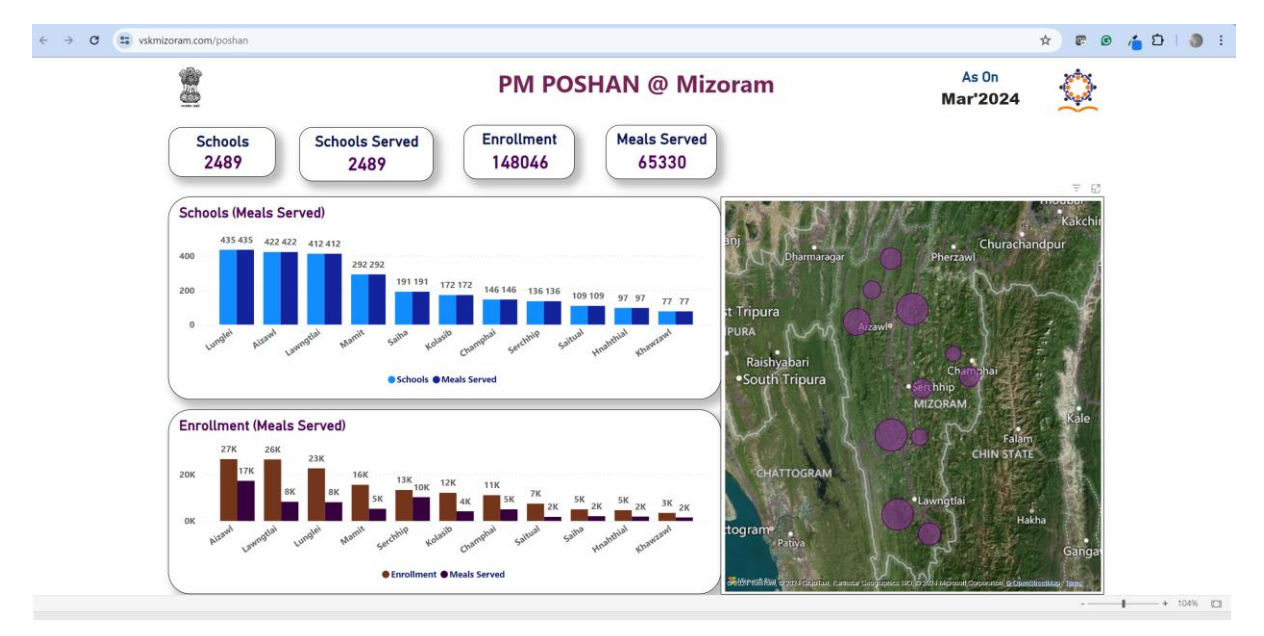

• **Physical Achievements :** This option is used to track the progress of the Non-recurring activities including construction status which was approved under the School Education Project. The district may use this system regulary so that they can view the present status of their progress. After clicking the option the following screen will appear :

[• Taksa lama hlawhtlinna : He option hi School Education Project hnuaia pawm tawh construction status telin Non-recurring activities kal zel dan enfiah nan hman a ni. District chuan he system hi a hmang fo thei a, chutiang chuan an hmasawnna dinhmun chu an en thei ang. Option i click hnuah a hnuaia screen hi a rawn lang ang :]

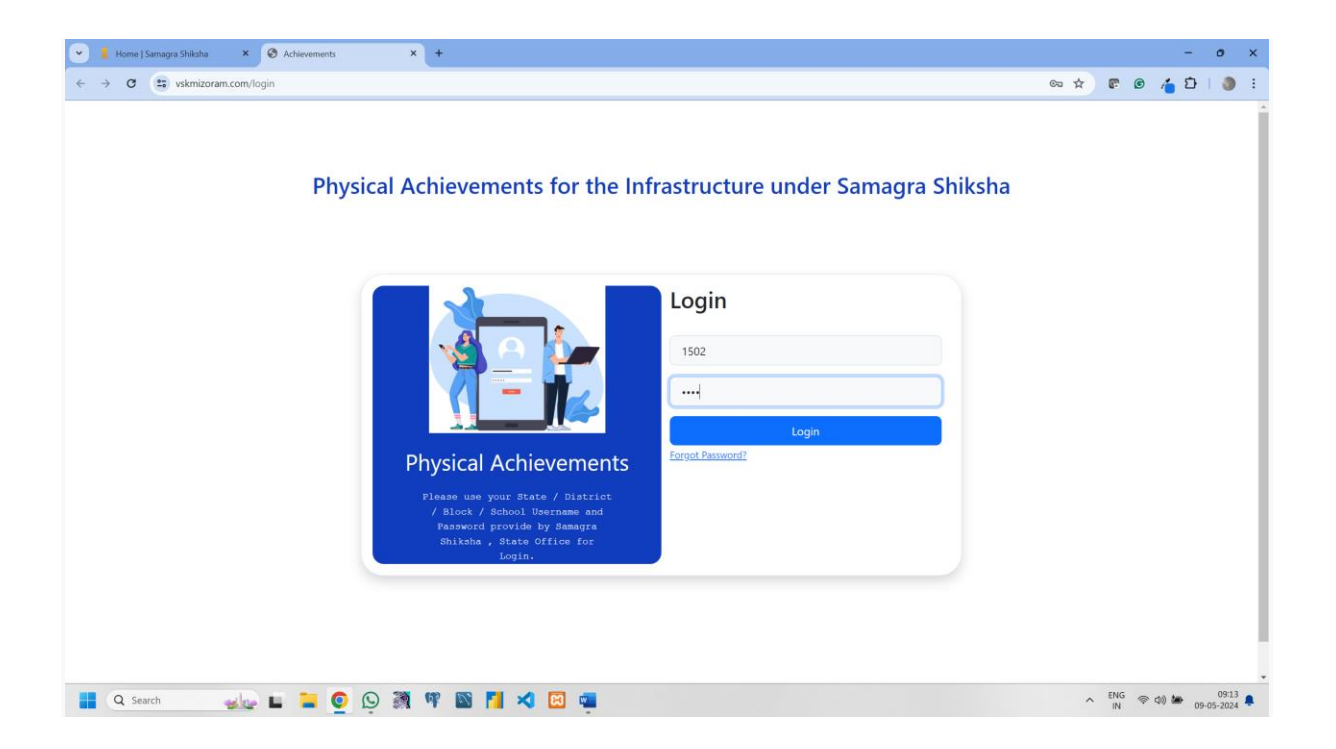

The default username and password for the district is the 4 digit udise code , You can also use the first four digit of any udise code of the school. After entering the user name and password the following screen will appear :

[District tana username leh password default chu digit 4 udise code a ni a, School udise code eng pawh digit hmasa pali pawh i hmang thei bawk. User name leh password i ziah hnuah a hnuaia screen hi a rawn lang ang :]

| Home   Samagra Shikha ×      Registration     ← → | x +                                                                                               | - ୦ ×<br>ବେ ନ ହ ଡ 🍊 ପି । 🧶 :             |
|---------------------------------------------------|---------------------------------------------------------------------------------------------------|------------------------------------------|
|                                                   | First Time Registration Form                                                                      |                                          |
|                                                   | Registration     Registration     Registration     Registration     Registration     Registration |                                          |
| 📲 🔍 Search 🛛 🏨 📮 🧕 🕼                              | 9 🗃 🕫 📓 📕 🛪 🖾 🖷                                                                                   | ▲ ENG @ 40 ₩ 09-14 ♣<br>[N] 09-05-2024 ♣ |

The district must enter the following details :

- Full Name : Name of a person operating the VSK portal
- Email-ID : Official Email-id , which is used to recover the password
- Mobile No. : Mobile number of the operating person
- **New Password :** Create your on password using the [One Capital Letter , One Small letter with the special character like @,#,\$,^ etc.]
- **Re-type the New Password :** Enter the same password as entered under the New Password option for verification.

District chuan a hnuaia details te hi a ziak lut tur a ni :

- Full Name : VSK portal enkawltu hming
- Email-ID : Official Email-id , chu chu password lak let nan hman a ni
- Mobile No. : A enkawltu mobile number
- **Password Thar :** [One Capital Letter , One Small letter hmangin @,#,\$,^ etc. ang chi character bik nei] hmangin i on password siam rawh.

• New Password kha type leh rawh : Verification atan New Password option hnuaia password i ziah ang chiah kha ziak lut rawh.

After registration , the login page will appear for re-login. Once you have entered all the credentials the following screen will appear :

[Registration hnuah , re-login turin login page a rawn lang ang. Credentials zawng zawng i ziah zawh chuan a hnuaia screen hi a rawn lang ang :]

|                                                                                                   |                                                                               | Physical Achievements                                                                                     |                                                                                                    |                                                                                                | <u>&amp;</u>                                                                            |  |
|---------------------------------------------------------------------------------------------------|-------------------------------------------------------------------------------|----------------------------------------------------------------------------------------------------|----------------------------------------------------------------------------------------------------|------------------------------------------------------------------------------------------------|-----------------------------------------------------------------------------------------|--|
| New / Upgraded<br>School                                                                          | ICT @School                                                                   | Vocational<br>Education                                                                                   | Pre-Primary<br>Schools                                                                                     | Netaji Subhash<br>Chandra Balika                                                               | Residential<br>Quarter                                                                  |  |
| Click the option to<br>view the Construction<br>/ Functional Status of<br>New/Upgraded<br>Schools | Click the option to<br>view the progress of<br>ICT@Schools                    | Click the option to<br>view the Functional<br>Status of schools<br>approved under<br>Vocational Education | Click the option to<br>view the Functional<br>Status of the Pre-<br>Primary Schools                        | Click the option to<br>view the progress of<br>Netaji Subhash<br>Chandra Awasiya<br>Vidhyalaya | Click the option to<br>view the Construction<br>Status of the<br>Residential Quarter    |  |
| Toilet                                                                                            |                                                                               | Strengthening of<br>Secondary Schools                                                                     | Strengthening of<br>Sr. Sec. Schools                                                                       |                                                                                                | Dilapiated /<br>Building Less                                                           |  |
| Click the option to<br>view the Construction<br>Status of Toilets                                 |                                                                               | Click the option to<br>view the Construction<br>Status in the<br>Strengthening of<br>Secondary Schools    | Click the option to<br>view the Construction<br>Status in the<br>Strengthening of Sr.<br>Secondary Schools | Click the option to<br>view the Functional<br>Status of the SMART<br>Classrooms                | Click the option to<br>view the<br>Construction Status<br>of the Dilapiated<br>Building |  |
| CWSN Ramps                                                                                        | CWSN toilet                                                                   |                                                                                                    | Major Repair                                                                                               | TE (SCERT)                                                                                     | TE (DIET)                                                                               |  |
| Click the option to<br>view the<br>Construction Status<br>of the CWSN<br>Rampls/Handrails         | Click the option to<br>view the<br>Construction Status<br>of the CWSN Toilets |                                                                                                    | Click the option to<br>view the<br>Construction Status<br>of the Major Repair                              | Click the option to<br>view the Progress of<br>the Component<br>approved for SCERT             | Click the option to<br>view the Progress of<br>the Component<br>approved for DIETs      |  |

The dashboard will be showing the all the activities which was approved under the Samagra Shiksha project. Each activity will show the State /District wise progress which will drill down till the district level. The details of activities are as under :

 New / Upgradation School : This option is used to see the construction and the functional status of the New/upgradation Category wise (like Primary School , Upper Primary School, Secondary school, Higher secondary school and additional stream) which was approved for your district.

[He option hi New/upgradation Category wise (Primary School, Upper Primary School, Secondary school, Higher secondary school leh additional stream ang chi) sak dan leh hnathawh dan en nan hman a ni a, chu chu i tan pawm a ni ram bial khat.]

After clicking the option the following screen will appear : [ Option i click hnuah a hnuaia screen hi a rawn lang ang]

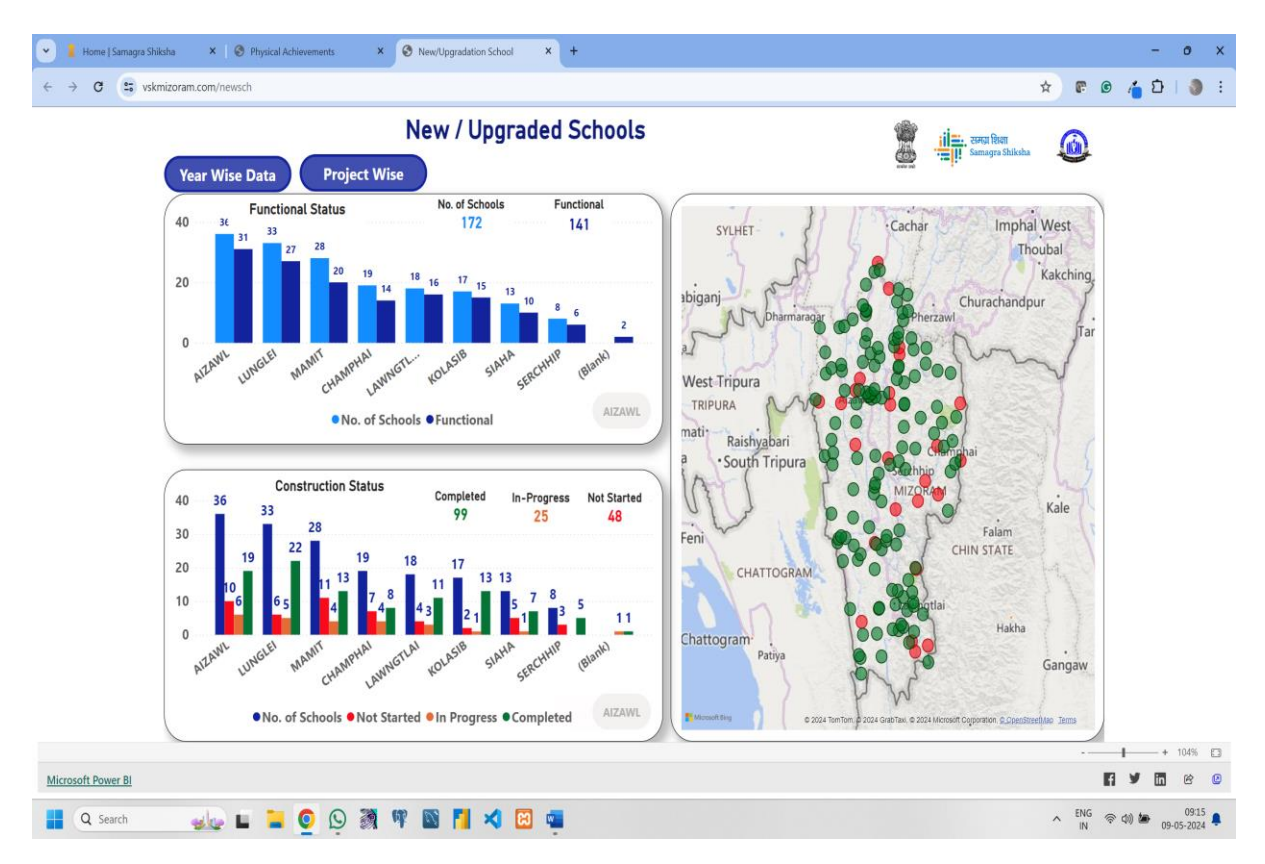

By clicking the bar of any district the button will be appear in the blue colour with the name of the clicked district as shown in the figure :

[District eng pawh bar click chuan button chu blue color-in a rawn lang ang a, chutah chuan clicked district hming chu figure-a kan hmuh ang hian a lang ang]

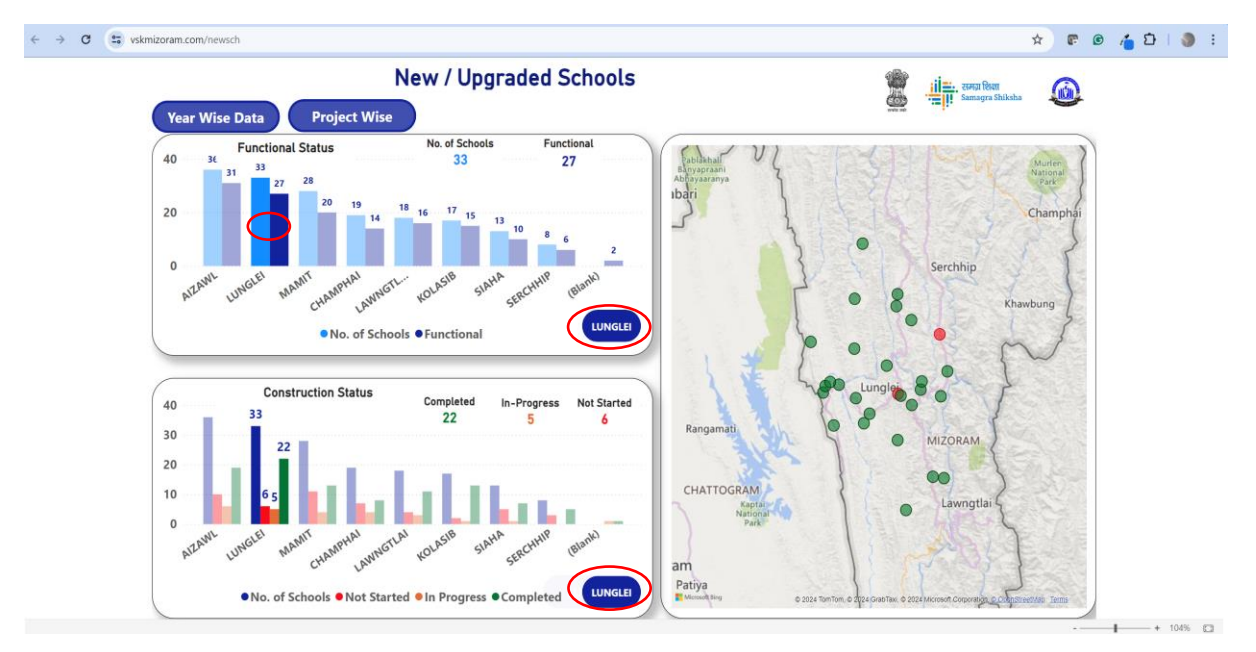

After clicking the Blue button , you will see the progress of your district for that intervention. You have to focus on the List of Non-functional / Progress part of each intervention. As shown in the figure in the red circle.

[Blue button i click hnuah chuan chu intervention atana i district hmasawnna chu i hmu ang. Intervention tinah hian List of Non-functional / Progress part hi i ngaihtuah ber tur a ni. Red circle-a figure-a kan hmuh ang hian.]

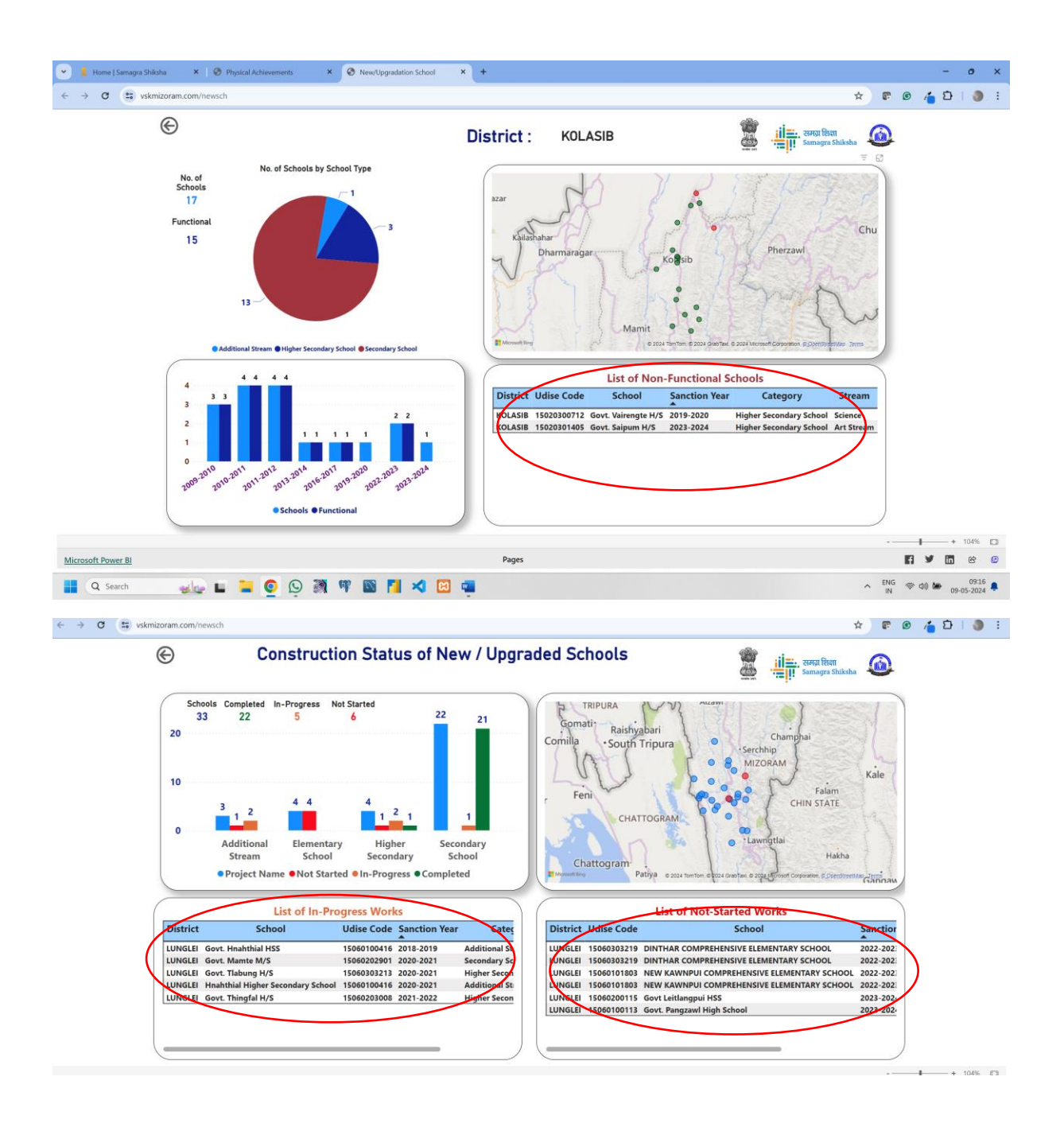

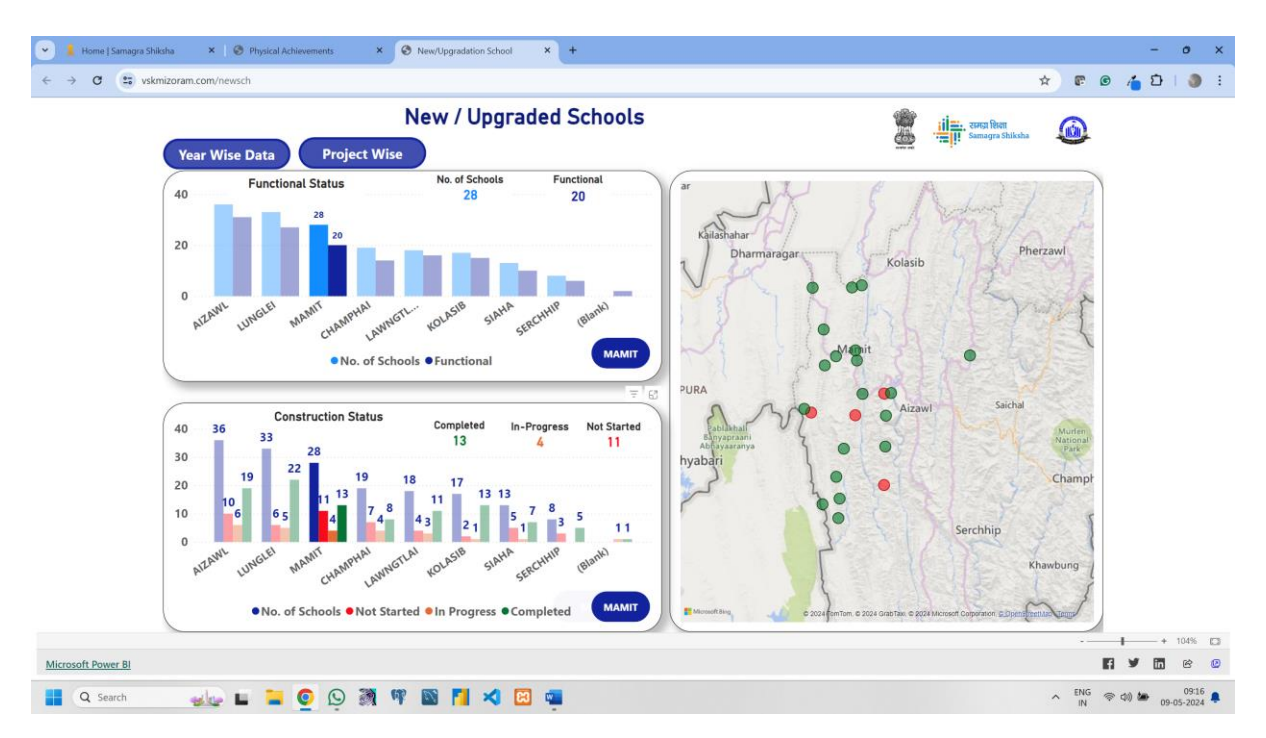

Your responsibility is to check the progress of your district and if there is any change you can mail us with the school name with the UDISE Code including the formal letter signed by the education officer to the concerned unit of the state and on <u>vskmizoram@gmail.com</u>. After the verification of that progress the data will be updated on the VSK Dashboard.

[I mawhphurhna chu i district kal zel dan enfiah a ni a, inthlak danglamna a awm chuan school hming nen UDISE Code nen min mail thei ang a, chutah chuan education officer-in a sign lehkha formal lehkha telin state chhunga unit kaihhnawih hnenah leh vskmizoram@gmail-ah min thawn thei ang. com ah a awm. Chu hmasawnna chu finfiah a nih hnuah chuan VSK Dashboard-ah data chu update a ni ang.] The same thing to be repeated for all the activities mentioned below : [A hnuaia hnathawh tur zawng zawngah pawh hetiang bawk hian tih nawn leh tur a ni :]

2. **ICT@School**: This option is used to check the functional status of the school which was approved for your district since inception

[He option hi i district tana i din tirh atanga pawm tawh school functional status enfiah nan hman a ni]

3. Vocational Education : This option is used to check the functional status of the Vocation school approved under Samagra Shiksha

[He option hi Samagra Shiksha hnuaia Vocation school pawm tawh hnathawh dan enfiah nan hman a ni]

**4. Pre-Primary Schools :** This option is used to check the functional status of the Pre-Primary Schools

[He option hmang hian Pre-Primary School-te hnathawh dan enfiah a ni]

5. Netaji Subhash Chandra Balika Vidyalaya : This option is used to check the functional status

[He option hi functional status en nan hman a ni]

**6.** Toilet : This option is used to check the construction status of the Boys / Girls toilet approved under project Samagra Shiksha and Rejunvenation

[He option hi project Samagra Shiksha leh Rejunvenation hnuaia Boys / Girls toilet pawmpui tawhte sak dan tur enfiah nan hman a ni]

- 7. Water : This option is used to check the establishment status of the Water Facility [He option hi Water Facility din dan enfiah nan hman a ni]
- 8. Strengthening under Secondary Schools : This option is used to check the construction status of Science Lab, Computer Room, Art Craft Room, Library and Additional Classrooom which was approved under the RMSA and Samagra Shiksha project for your district

[He option hi i district tana RMSA leh Samagra Shiksha project hnuaia pawm tawh Science Lab, Computer Room, Art Craft Room, Library leh Additional Classrooom sakna dinhmun enfiah nan hman a ni]

**9.** Strenghtening of Sr. Secondary Schools : This option is used to check the construction status of Science Lab, Computer Room, Art Craft Room, Library , ACR , Physics / Chemistry / Biology Lab approved under the Samagra Shiksha project for your district

[He option hi i district tana Samagra Shiksha project hnuaia pawm Science Lab, Computer Room, Art Craft Room, Library, ACR, Physics / Chemistry / Biology Lab sakna dinhmun enfiah nan hman a ni]

**10. Smart Classroom:** This option is used to check the functional status of the Smart Classroom approved for your district

[He option hi i district tana pawm tawh Smart Classroom hnathawh dan enfiah nan hman a ni]

11. Dilapidated / Building Less Schools : This option is used to check the construction status.

[He option hmang hian construction status en theih a ni.]

- **12. CWSN Ramps :** This option is used to check the construction status [*He option hi sak dan tur enfiah nan hman a ni*]
- **13. CWSN Toilets :** This option is used to check the construction status which can be drilled down till the school level.

[He option hi school level thlenga drill down theih tur construction status check nan hman a ni.]

- 14. Electrification
- 15. Major Repair
- **16. TE [DIET]** : This option is used to check the construction / function status of the different activities approved for the DIETs.

[*He option hi DIETs te tana approved activity hrang hrangte construction / function status enfiah nan hman a ni.*]

Each and every option may drilled down till the school level. The same procedure will be used as shown under the example of "New/Upgraded Schools". You can click the Bar Graph related to your district and then click the BLUE button to view the pending Progress /Not Started Works for your districts. If there is any updation to be done on the board kindly send the formal letter signed by the education officer and mail it to State officer concern department and copy to <u>vskmizoram@gmail.com</u>. After the verification the progress will be updated on the VSK Dashboard.

[Option tinte chu school level thlengin drill down theih a ni. "School thar/Upgraded" tih entirna hnuaia kan hmuh ang hian kalphung ang chiah hi hman a ni ang. I district nena inzawm Bar Graph kha click la, BLUE button kha click la, i district hrang hrangte tana pending Progress /Not Started Works chu i hmu thei ang. Board-a updation tih tur a awm chuan khawngaihin education officer-in a hming ziak formal letter thawn la, State officer concern department-ah mail la, vskmizoram@gmail.com ah copy rawh. Verification zawhah hmasawnna chu VSK Dashboard ah update a ni ang.] **Change the Password :** After login you can use the red circle option to modify or change your details . Please click the option to change the password.

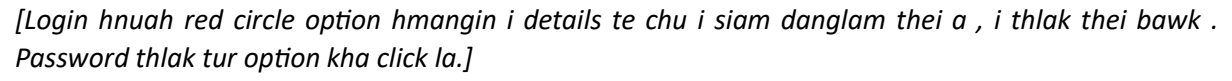

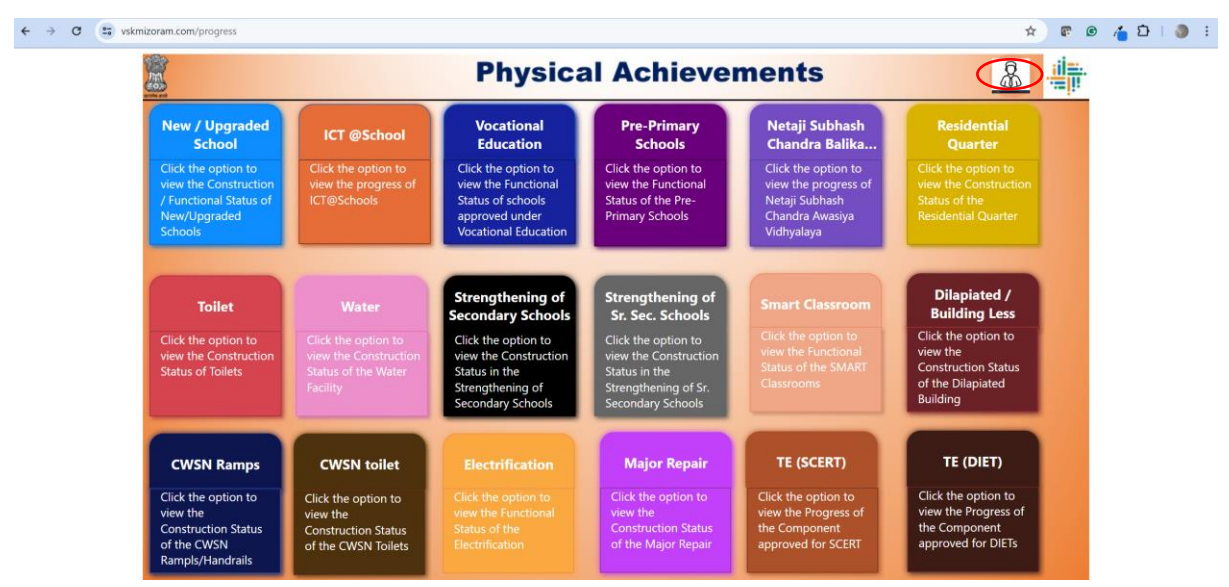

After clicking the option the following screen will appear , and you can update your details.

[Option i click hnuah a hnuaia screen hi a rawn lang ang , i details i update thei ang.]

| · · · · · · · · · · · · · · · · · · · |                        | · · · · · · · · · · · · · · · · · · · |
|---------------------------------------|------------------------|---------------------------------------|
|                                       | Officer's Profile Page |                                       |
|                                       | Change Password        |                                       |
|                                       | Current Password       |                                       |
|                                       | Full Name              |                                       |
|                                       | Email-ID               |                                       |
|                                       | Mobile Number          |                                       |
| Chan                                  | ge Password            |                                       |
|                                       | Re-type New Password   |                                       |
|                                       | Update Password        |                                       |
|                                       |                        |                                       |